Rødkilde Gymnasium

Første gangs opsætning Outlook - ANSATTE

## Step 1: Åben Outlook

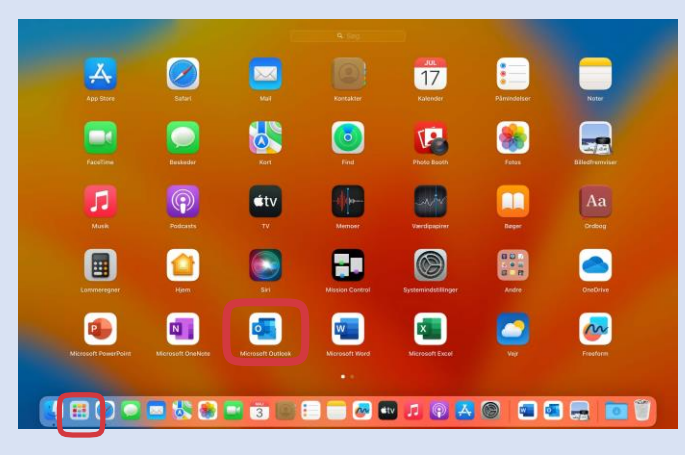

## Step 2: Indtast din roedkilde mail

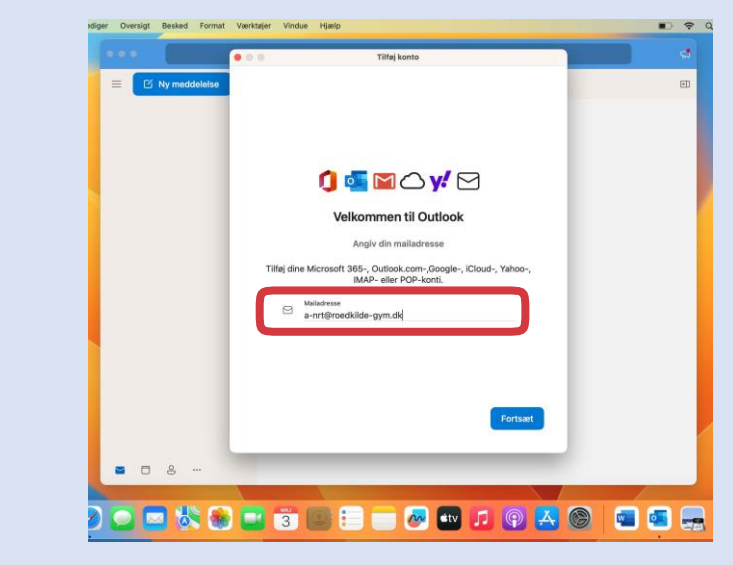

Step 3: Klik på "Er dette ikke Exchange?"

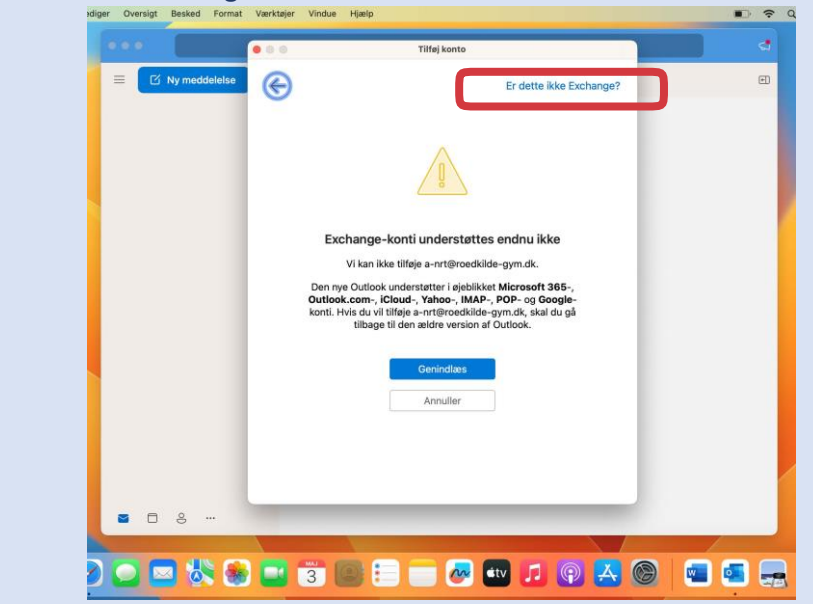

Step 4: Klik på den boks som vist på billedet

|              | Tilfej konto                                                                      |  |
|--------------|-----------------------------------------------------------------------------------|--|
| E Ky meddek  | Vælg udbyderen for<br>a-nrt@roedkilde-gynedi<br>Synkroniser med Microsoft-a y vor |  |
|              | Microsoft 365 Outlook.com Google iCloud                                           |  |
|              | Yahoo IMAP POP                                                                    |  |
|              | KOMMER SNART                                                                      |  |
|              | Eichange                                                                          |  |
|              | Har du brug for hjælp? Få mere at vide om at tilføje konti                        |  |
| <b>8</b> D 8 |                                                                                   |  |

Step 5: Klik på "Exchange"

| diger Oversigt Besked Format | Værktøjer Vindue Hjælp                                                                                                    |       |
|------------------------------|----------------------------------------------------------------------------------------------------|-------|
|                              | Tilfej konto                                                                                                    | •     |
| E 🕈 Ny meddelelse            | Vaelg udbyderen for<br>a-nrt@roedkilde-gym.dk<br>Synkroniser med Microsoft-sky O<br>UNDERSTØTTET<br>UNDERSTØTTET<br>Microsoft 385 Outlock.com Google Cloud<br>Vahoo MAP POP |       |
|                              | KOMMER SMART<br>Exchange<br>Har du brug for hjælp? Få mere at vide om at tilføje konti                                                                                      |       |
| ■ □ ≗ …                      |                                                                                                    |       |
|                              |                                                                                                    |       |
|                              | 3 🖾 🗄 🔛 💇 🗾 😰 📥 🕲                                                                                                    | 📟 🖷 🔙 |

Step 6: Klik på "Vend tilbage"

|                   | Tilføj konto                                                                                                    |       |
|-------------------|----------------------------------------------------------------------------------------------------|-------|
| 🗏 🗹 Ny meddelelse | ×                                                                                                    | 1     |
|                   | Vælg udbyderen for<br>a-nrt@roedkilde-gym.dk<br>Synkroniser med Microsoft-sky                                                                                                    |       |
|                   |                                                                                                    | Clauf |
|                   | Yahoo Exchange-konti understattes<br>endnu ikke<br>Viarbajörer på at understatte Exchange-<br>konti dies my Gutake til Mus. Exchange-<br>understattes inder weisen af<br>Oktivek til Mus. |       |
|                   | Annuller (Vend Ublage)                                                                                                    |       |
|                   | Exchange                                                                                                    |       |
| ≝ ⊡ 8 …           | Har du brug for hjælp? Få mere at vide om at tilføje ko                                                                                                    | th    |
|                   |                                                                                                    |       |

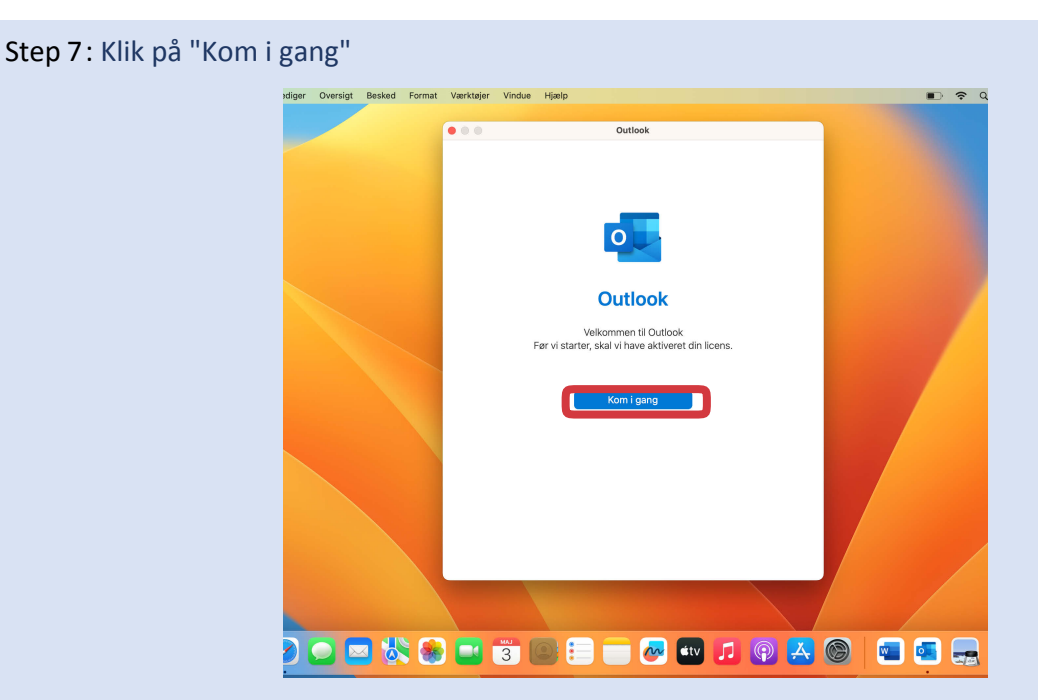

Step 8: Her indtaster du dit roedkilde-gym mail

| diger | Oversigt | Besked | Format | Værktøjer    | Vindue Hjælp                   |                           |       |       | <del>ଚ</del> ପ |
|-------|----------|--------|--------|--------------|--------------------------------|---------------------------|-------|-------|----------------|
|       |          |        |        |              | c                              | lutlook                   |       |       |                |
|       |          |        |        |              | Microsoft                      |                           |       |       |                |
|       |          |        |        | (            | a-nrt@roedkilde-gym.c          | lk                        |       |       |                |
|       |          |        |        |              |                                | Næ                        | ste   |       |                |
|       |          |        |        |              |                                |                           |       |       |                |
|       |          |        |        | (02023 Micro | rft Erklæring om beskyttelse i | if personlige oplysninger |       |       |                |
|       |          |        |        | < Tilbage    |                                |                           |       |       |                |
|       |          |        |        |              |                                |                           |       |       |                |
|       |          |        |        |              | 3 🔘 📒                          | 🧼 💷                       | 1 🖗 🛃 | ) 🖪 ( |                |

Step 9: Her skriver du dit login

| adiger | Oversigt | Besked | Format | Værktøjer | Vindue Hjælp                                                                        |                                   |         | 🗈 🗢 Q           |
|--------|----------|--------|--------|-----------|-------------------------------------------------------------------------------------|-----------------------------------|---------|-----------------|
|        | /        |        |        |           |                                                                                     | Outlook                           |         |                 |
|        |          |        |        |           | RØDKILDE<br>GYMNASIUM                                                               |                                   |         | Skæmb<br>2023-0 |
|        |          |        |        |           | Log på<br> a-nrt@roedkilde-gym.dk<br>  <br>Log på                                   |                                   |         |                 |
|        |          |        |        |           | Glemt din adgangskode?<br>SMS "Password" til 5182 7<br>Hvis du vil skifte din adgar | 7680<br>ngskode kan det gøres her |         |                 |
|        |          |        |        | < Tilbage | •                                                                                   |                                   |         |                 |
|        |          |        |        |           |                                                                                     |                                   |         |                 |
| 2      |          |        | 8      |           | 3 🖸 📒 (                                                                             | 💳 🐼 💷                             | 0 💽 🛃 🤇 | 0 🔹 🔹 🔜         |

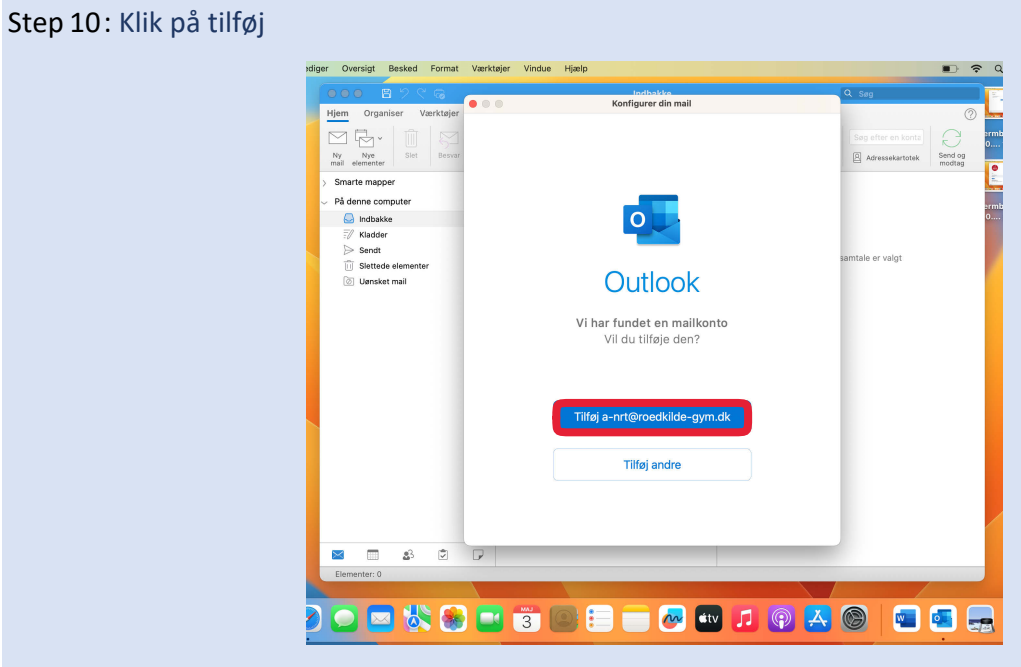

Step 11: Indtast din brugernavn og adgangskode

|                                                                                                    | innat voirkajer  |                                                                       |                    |
|----------------------------------------------------------------------------------------------------|------------------|-----------------------------------------------------------------------|--------------------|
| OOO BYKS                                                                                                    |                  | Konfigurer din mail                                                   | L Sag              |
| Hjem Organiser Værk                                                                                                    | støjer<br>Besvar | Er dette ikke Exchange?                                               | Sag efter en konta |
| mail elementer                                                                                                    |                  | EXChange                                                              | modtag             |
| Smarte mapper                                                                                                    |                  |                                                                       |                    |
| <ul> <li>☑ Indbakke</li> <li>☑ Kladder</li> <li>☑ Sendt</li> <li>☑ Slettede elementer</li> <li>☑ Uansket mail</li> </ul> | 1                | Metode  Brugernavn og adgangskode  Malladresse a-nrt@roedkilde-gym.dk | samtale er valgt   |
|                                                                                                    |                  | DOM/ENElprugernavn eller mail<br>a-nrt<br>Adgangskode                 |                    |
|                                                                                                    |                  | Vis adgangskode<br>Server (valgfrit)                                  |                    |
| S 🗆 🖄                                                                                                    |                  |                                                                       |                    |
| Elementer: 0                                                                                                    |                  | ****                                                                  |                    |
|                                                                                                    |                  |                                                                       |                    |
|                                                                                                    |                  | ···· (=) (=) (=) (=) (=) (=) (=) (=) (=) (=)                          |                    |

Step 12: Klik på "Udført"

| ●●● ■クペG                 | Konfigurer din mail           | Q Seg                                     |
|--------------------------|-------------------------------|-------------------------------------------|
| ljem Organiser Værktøjer |                               | 0                                         |
|                          |                               | Søg efter en konta                        |
| Ny Nye Siet Besvar       |                               | Adressekartotek Send og                   |
| a-nrt@roedkilde-gym.dk   |                               |                                           |
| Indbakke                 |                               |                                           |
| 📝 Kladder                |                               |                                           |
| ⇒ Sendt                  |                               |                                           |
| Slettede elementer       |                               | and the second state                      |
| Uansket mail             |                               | samtale er valgt                          |
| >  Synkroniseringsteji   | a-nrt@roedkilde-gvm.dk        |                                           |
| Smarte mapper            | er blevet tilføjet            |                                           |
|                          | Tilføj en ny konto<br>Udført  |                                           |
|                          | Få Outlook til iOS og Android |                                           |
| 🔤 🔹 🖾                    |                               |                                           |
| Elementer: 0             | Alle mapper er opdaterede. Me | d forbindelse til: a+nrt⊗roedkilde-gym.dk |
|                          |                               |                                           |